# Set Up Your Registration Forms for the Season (including Custom Fields and Family Member Discounts)

This process illustrates how to manage the registration form for Participants to register directly to the club. Most junior clubs would be best choosing this option, while senior clubs may prefer to have participants register to a specific team.

- 1. Login to your PlayHQ Admin account.
- 2. Select **Competitions** on the left-hand menu.
- 3. In the right-hand pane, select **View** beside the competition you require.

| Play                                          | Competitions           |                    |                               |                         |               |  |
|-----------------------------------------------|------------------------|--------------------|-------------------------------|-------------------------|---------------|--|
| Uning as<br>Alburg Creek Hawks Crisket Club — | My Competitions Invite | tions              |                               |                         |               |  |
| Competitions                                  | SEASON                 | COMPETITION        | ASSOCIATION                   | DATES                   | SEASON STATUS |  |
| 🐺 Game Day                                    | Summer 2023/2024       | Senior Competition | Warehouse Oricket Association | 23/09/2023 - 02/04/2024 |               |  |
| D Programs                                    | Summer 2023/2024       | Junior Competition | Bris North Inr Cricket Assoc  | 06/10/2023 - 16/03/2024 |               |  |

4. Select Registration.

| Play                                        |   | Competitions Junior Competition - Summer 2023/2024 |              |              |              |        |  |  |
|---------------------------------------------|---|----------------------------------------------------|--------------|--------------|--------------|--------|--|--|
| Using as<br>Albany Creek Hawks Cricket Club | ÷ | Warehou                                            | se Cricket / | Association  |              |        |  |  |
| ♀ Competitions                              | 4 | Grades                                             | Teams        | Participants | Registration | More 🗸 |  |  |

## Create Custom Fields for the Registration Form

Before you create your registration form, you should create any custom fields you require the participant to answer during the registration process, e.g. Special playing requests,

- 5. Open the **Custom Fields** tab and select **New** at the bottom of the screen.
- Enter the custom field details in the New Custom Field page. Refer to the PlayHQ article for more information: <u>https://support.playhq.com/hc/en-au/sections/4409745112089-Add-Custom-Fields-to-Registration-Forms</u>.
- 7. Select **Create** at the top of the screen to save the custom field. You will be returned to the **Participant My Custom Fields** page.
- 8. Repeat this process until you have created all the custom fields you require participants to complete during the registration process.

All the fields listed on this page will display on the registration form. You can edit or delete a field by using the buttons on the right-hand side of the field.

| Teams Participants Exglatration More 🗸                                                                                                    |                                                                                                    |                                                                                                    |                                                                                                    |                                                                                                    |                                                                                                    |                                                                                                    |
|----------------------------------------------------------------------------------------------------|----------------------------------------------------------------------------------------------------|----------------------------------------------------------------------------------------------------|----------------------------------------------------------------------------------------------------|----------------------------------------------------------------------------------------------------|----------------------------------------------------------------------------------------------------|----------------------------------------------------------------------------------------------------|
| Custom Fields                                                                                                    |                                                                                                    |                                                                                                    |                                                                                                    |                                                                                                    |                                                                                                    |                                                                                                    |
|                                                                                                    |                                                                                                    |                                                                                                    |                                                                                                    |                                                                                                    |                                                                                                    |                                                                                                    |
| Participant                                                                                                    |                                                                                                    |                                                                                                    |                                                                                                    |                                                                                                    |                                                                                                    |                                                                                                    |
| My Custom Fields                                                                                                    |                                                                                                    | PROFILES & REPORTS                                                                                                    |                                                                                                    | risanes.                                                                                                    |                                                                                                    |                                                                                                    |
|                                                                                                    | MY CRG                                                                                                    | 0108                                                                                                    | INSTORATIO<br>CUIR                                                                                                    | ANATICATION TO<br>CLUB TLAM                                                                                                    |                                                                                                    |                                                                                                    |
| Enter any special ploping requests, e.g. VIDr' or 'with Joe Bloggy' or any other details that will help us<br>put you with an appropriate team,'<br>FARTR                                 |                                                                                                    |                                                                                                    |                                                                                                    | 0                                                                                                    | 0                                                                                                    | 8                                                                                                    |
| Lagree to comply with the linened Palicy (AII betamen are required to wear helmets at all times as<br>per Cristet Australia rules. The same applies to fielders when fielding up class.)* |                                                                                                    |                                                                                                    |                                                                                                    | 0                                                                                                    | 0                                                                                                    | ŧ                                                                                                    |
| Parent/Kuserlan: Can you assist by volunteering as Coach or Manager?"                                                                                                    |                                                                                                    |                                                                                                    |                                                                                                    | •                                                                                                    | 0                                                                                                    | 8                                                                                                    |
| I agree on behalf of the participant that authorized parties may use images, recordings and/or feetage of participant provided they are not used inappropriately or illegally."           |                                                                                                    |                                                                                                    |                                                                                                    | 0                                                                                                    | 0                                                                                                    | 8                                                                                                    |
|                                                                                                    | Terminal control of the participant flat set of the participant         More of the participant           My Custom Fields         Internet flat set of the participant is the set of the participant is set.           Image: Internet flat set of the participant is the set of the participant is the set of | Textmax         Registration         Mark to           Centern Fields         Particlepant           My Custom Fields         marks           Image: Second Fields         marks           Image: Second Fields         marks           Image: Second Fields         marks           Image: Second Fields         marks           Image: Second Fields         marks           Image: Second Fields         marks           Image: Second Fields         marks           Image: Second Field Second Fields         Image: Second Field Second Fields           Image: Second Field Second Fields         Second Fields           Image: Second Field Second Fields         Second Fields           Image: Second Field Second Fields         Second Fields           Image: Second Field Second Fields         Second Fields           Image: Second Field Second Fields         Second Fields           Image: Second Field Second Fields         Second Fields           Image: Second Field Second Field Second Fields         Second Fields           Image: Second Field Second Fields         Second Fields           Image: Second Field Second Field Fields         Second Fields           Image: Second Field Field Fields         Second Fields           Image: Second Field Field Fields         Second F | Text of the participant         Mark to           Participant         Mark to the participant           Mark Custom Fields         marks to the participant           Image: Exercising of participant responses, e.g., VISH' to 'with Jue Bioggy' to any sther details that will help us<br>in ety any with an appropriate issue."         marks to the participant           Image: Exercising of participant responses, e.g., VISH' to 'with Jue Bioggy' to any sther details that will help us<br>in ety any with the Biomed Participant (ALB bistances are required to wear helmets at all times as<br>in ety any with the Biomed Participant (ALB bistances are required to wear helmets at all times as<br>in the control biomed time, the same applies to findeen when Biology of usual''         Image: Image and the participant (ALB bistances are required to wear helmets at all times as<br>in the control biomed time, the same applies to findeen when Biology of usual''         Image: Image: I | Terms         Model with the special project respects, e.g. VDV or with bee Binggir or any scher details that will help as a special project respective to any special project respective to any special to follow when trading up respective to any special to follow when trading up respective to any special to follow the trading up respective to any special to any special to any special to any special to any special to any special to any special to any special to any special to a | Terms         Model with the special project respective to follow when hidding up though?         Model with the special project respective to follow when hidding up though?           Image: the special project respective to follow when hidding up thous?         Image: the special project respective to follow when hidding up thous?         Image: the special project respective to follow when hidding up thous?           Image: the special project respective to follow when hidding up thous?         Image: the special project respective to follow when hidding up thous?         Image: the special project respective to follow when hidding up thous?           Image: the special project respective to follow when hidding up thous?         Image: the special project respective to follow when hidding up thous?         Image: the special project respective to follow when hidding up thous?           Image: the special project respective to follow when hidding up thous?         Image: the special project respective to follow when hidding up thous?         Image: the special project respective to follow when hidding up thous?           Image: the special project respective to follow when hidding up thous?         Image: the special project respective to follow when hidding up thous?         Image: the special project respective to follow when hidding up thous?           Image: the special project respecial project respective to the special project respective to the special project respective to the special project respective to the special project respective to the special project respective to the special project respective to the special project respective to the special project respectite to the special project respecial project respecial p | Terms         Model with the special project or transmission of the participant           My Custom Fields         Model with the State State of the participant of the set hiding up range of the set hiding up range of the se |

### Create the Registration Form

- 9. Open the Forms tab and select Set Up Form under the Participant to Club section.
- 10. Enter the details you require in the Participant to Club page.
  - If you enable the Add your terms and conditions? field, the details set up under the My Organisation – Overview – Details tab will display on the registration form.
  - If you club offers a family member discount, this can be set up at the bottom of the **Forms** page. It is not entered on the actual registration form. *Refer to <u>Applying a</u> Family Member Discount to the Registration Fee* for details.
  - The **Registration visibility** setting at the bottom of the page will be default to **Hidden**. This means the registration form is not visible on any of the public registration pages, e.g. PlayHQ or PlayCricket. Once you are happy to accept registrations, you should set this to **Visible**.

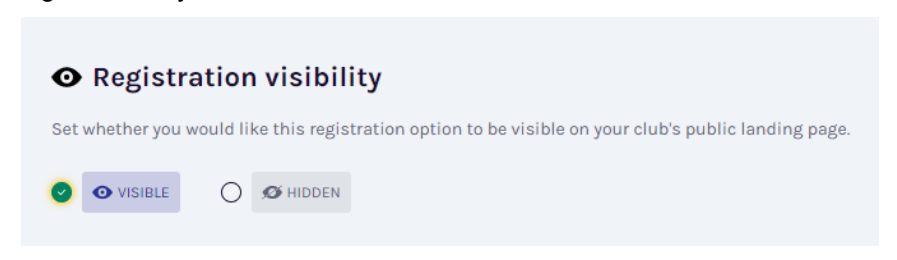

11. Select **Save** in the top right-hand corner of the page.

On completion of the form, a Registration Link will display in the **Participant to Club** section. This link can be sent out to your prospective registrants or used in your social media posts even if the registration form has been **Hidden**.

You can update any details on the registration form at any time by clicking **Manager** beside the form.

Participant to Club Manage registration settings and fees

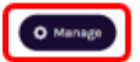

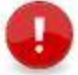

**Note:** The **Registration visibility** field relates to whether or not the link will be visible on any of the public registration pages, e.g. PlayHQ or PlayCricket. It does not de-activate the link.

Once you have started processing your registration and have decided that you don't want any further registrations coming through from the public sites, you can hide the form by setting the **Registration visibility** field to **Hidden**. The link to the registration form can still be provided to a participant if necessary but they will no longer be able to access it from a public site.

#### Apply a Family Member Discount to the Registration Fee

- 12. Open the **Forms** tab and select **Set Up Discount** under the **Family Member Discount** section.
- 13. Enter the percentage discount to be applied when any additional family members are registering to the selected competition.
- 14. Ensure the **Status** has been enabled.

#### Configure family member discount

| Status Status St |
|----------------------------------------------------------------------------------------------------|
| Discount*                                                                                                    |

15. Select Save in the top right-hand corner.